# Elektronická evidence tržeb a její nastavení v systému SB KOMPLET

# Předpoklady

- Registrace k EET na FU na základě vyzvednutých autentizačních kódů pro první přihlášení
- Zaevidované provozovny a vygenerované certifikátu
- SB KOMPLET verze 17.1.54 !

V modulu **Nastavení** – **SB KOMPLET** - položka menu **Test prostředí** zkontrolujte jestli jsou nainstalovány nezbytné součásti systému, případně doinstalujte.

# Volba typu přihlašování

SB KOMPLET umožňuje přihlašování k pokladně podle přihlášeného uživatele nebo podle počítače.

### Podle uživatele:

Nastavení dle přihlášeného uživatele je vhodné a někdy i nutné pro firmy pracující na virtuálních pracovních plochách. Příkladem může být přihlašování k vzdálené ploše terminálového serveru. Používá se i tehdy, pokud se prodavači střídají u jedné či více kas a je žádoucí vyhodnocovat každého samostatně.

Kód pokladního zařízení se přiděluje ze **seznamu osob** v SB KOMPLETu.

### Podle počítače:

Konfiguraci podle "konkrétního počítače" použijte, pokud je SB KOMPLET spouštěn fyzicky na počítačích, kde se bude provádět evidence tržeb. Kód pokladního zařízení je nastaven **na počítači**, bez ohledu na to kdo na něm právě pracuje.

První EET rozhodnutí je tedy zvolit požadovaný typ přihlašování.

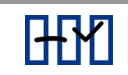

# Seznam prodejních míst

Je potřeba v nadefinovat seznam prodejních míst – pokladen, které budou provádět EET evidenci. Klíčovou hodnotou pro jednotlivé záznamy je **Kód pokladního zařízení**. Ke každému kódu pokladního zařízení je nutné doplnit údaje pro EET

- Režim EET
- Id provozovny
- DIČ pověřujícího uvádí se pouze pokud je subjekt pověřen jiným subjektem k EET. POZOR, neplést s běžným DIČ uvedeným ve vlastní (firemní) adrese!!
- Číslo certifikátu číslo lze buď zapsat ručně nebo výběrem z nainstalovaných certifikátů. Tlačítko "Certifikát…" umožňuje import certifikátu a následně jeho výběr.
- Řada tržeb umožňuje zadat vazbu mezi pokladním zařízením a konkrétní řadou tržeb. Pokud zůstane vazba prázdná, budou se tržby evidovat ve výchozí řadě tržeb "TRZB".

Pozor – instalace certifikátu se musí provést na každém počítači, který má provádět EET !

# A teď názorně

V modulu **Nastavení – Seznamy** - položka menu **Seznam prodejních míst,** kliknete na modrý lísteček a založíte nové prodejní místo.

Doplníte jednotlivé položky

- Pokladního zařízení např. POKL, KASA1...
- Popis zadáte textový popis,
- Režim je nastaven na Běžný režim s možností přepnutí na Zjednodušený režim,
- **Provozovna** zapište ID, které je přiděleno provozovně na portále.
- DIČ pověřujícího jen pro pověřené subjekty

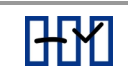

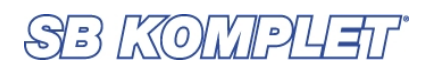

| Seznam prodejních míst                 |                                        |                           |           |
|----------------------------------------|----------------------------------------|---------------------------|-----------|
| ◣ ◙ ☞ ☞ ◙   ∅   ¼ ◣।                   | ▓│₩ 4 ₩ ₩ │Σ Q Ѯ↓│ ▓                   |                           |           |
| Pokladní z Popis                       | Provozovna Režim Vydavatel certifikátu | Seriové číslo certifikátu | Řada KZ   |
| Přidání nového záznamu                 | ×                                      |                           |           |
|                                        |                                        |                           |           |
| Pokladní zařízení: POKL                |                                        |                           |           |
| Popis: Pokladna                        |                                        |                           |           |
| Údaje pro Elektronickou Evidenci Tržet |                                        |                           |           |
| Režim: 💿 Běžný re                      | žim 🔿 Zjednodušený režim               |                           |           |
| Provozovna: 0                          |                                        |                           |           |
| DIČ pověřujícího:                      |                                        |                           |           |
| Číslo certifikátu:                     | Certifikát                             |                           |           |
| Řada tržeb:                            |                                        |                           |           |
|                                        | OK Stomo                               |                           |           |
| SB SB                                  | Nastavení cetrtifikátů pro EET         |                           | - 🗆 X     |
| ,<br>V                                 | ýběr certifikátu                       |                           |           |
|                                        | Zvolený certifikát                     |                           |           |
|                                        |                                        |                           | Vybrat    |
|                                        | Zobrazit                               |                           |           |
| cir                                    | nport certifikátu                      |                           |           |
|                                        |                                        |                           |           |
|                                        | Soubor certifikátu (*.p12)             |                           |           |
|                                        |                                        |                           |           |
|                                        | Heslo Import                           |                           |           |
|                                        |                                        |                           | OK Storno |

# Pozor – instalace certifikátu se musí provést na každém počítači který má provádět EET !

Po stisku tlačítka Cettfikát ... se otevře okno Nastavení certifikátů pro EET.

Pokud certifikát není nainstalovaný, můžete to provést ve spodní části tohoto okna. Pomocí tlačítka ... vyberete **soubor certifikátu s příponou p12**. (certifikát může být uložen na pevném disku nebo na flash disku).

Do položky **Heslo** zapíšete heslo, které jste zadali při generování certifikátu.

Tlačítkem \_\_\_\_\_\_ bude certifikát naimportován do vašeho počítače.

| Správa certifikátů             | × |
|--------------------------------|---|
| Certifikát byl úspěšně načten. |   |
| OK                             |   |
| ОК                             |   |

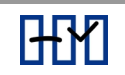

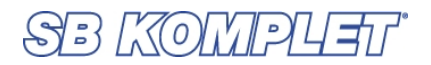

Po té se zobrazí v subokně **Zvolený certifikát**. V případě že se nezobrazí sám, klikněte na tlačítko Vybrat .

Po uložení tlačítkem <sup>OK</sup>, se **číslo certifikátu** propíše do stejnojmenné položky.

| Nastavení cetrtifikátů pro EET                                                                   | _ |        | × |
|--------------------------------------------------------------------------------------------------|---|--------|---|
| Výběr certifikátu                                                                                |   |        |   |
| Zvolený certifikát                                                                               |   |        |   |
| DIČ: CZ46903852; Poznámka: CZ46903852; Sériové číslo: 1AAB2B46; Platnost do: 29.11.2019 10:12:33 |   | Vybra  | t |
| Zobrazit                                                                                         |   |        |   |
| Import certifikátu                                                                               |   |        |   |
| Soubor certifikátu (*.p12)                                                                       |   |        |   |
| C:\CertifikatEET\Hybesova\447425350.p12                                                          |   |        |   |
| Heslo •••••• Import                                                                              |   |        |   |
| ОК                                                                                               |   | Storno |   |

Během instalování certifikátů se může zobrazit i následující varování. Bez souhlasu certifikát nenainstalujete.

| Upozorněr | ní zabezpečení                                                                                                    | × |
|-----------|----------------------------------------------------------------------------------------------------|---|
|           | Rozhodli jste se nainstalovat certifikát z certifikační autority (CA), která<br>se prezentuje jako:                                                                                                    |   |
|           | EET CA 1                                                                                                    |   |
|           | Systém Windows neověřil, zda certifikát pochází skutečně z EET CA 1.<br>Měli byste jeho původ potvrdit dotazem na EET CA 1. Následující číslo<br>vám při procesu pomůže:                                                                                                    |   |
|           | Kryptografický otisk (sha1): 4AFF1E54 3F0DA9D7 BAF725E0 214820E1<br>9AA22247                                                                                                    |   |
|           | Upozornění:<br>Jestliže nainstalujete tento kořenový certifikát, bude systém Windows<br>automaticky důvěřovat všem certifikátům vystaveným touto<br>certifikační autoritou. Instalace certifikátu s nepotvrzeným<br>kryptografickým otiskem představuje bezpečnostní rizikoKliknutím na<br>tlačítko Ano toto riziko uznáváte. |   |
|           |                                                                                                    |   |
|           | Ano Ne                                                                                                    |   |

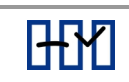

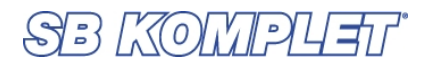

| Detailní informace o | o certifikátu zo | brazíte po | stisku | tlačítka | Zobrazit |
|----------------------|------------------|------------|--------|----------|----------|
|----------------------|------------------|------------|--------|----------|----------|

| 💼 Certifikát                                                                     | $\times$ |
|----------------------------------------------------------------------------------|----------|
| Obecné Podrobnosti Cesta k certifikátu                                           |          |
| Informace o certifikátu                                                          |          |
| Tento certifikát je určen k následujícímu účelu:                                 |          |
| <ul> <li>1.2.203.27112489.1.200.1.1.1</li> <li>Všechny zásady použití</li> </ul> |          |
|                                                                                  |          |
|                                                                                  |          |
|                                                                                  |          |
| Vystaveno pro: CZ46903852                                                        | _        |
| Vystavitel: EET CA 1                                                             |          |
| Platnost od 29.11.2016 do 29.11.2019                                             |          |
| P Máte privátní klíč, jenž odpovídá tomuto certifikátu.                          |          |
| Prohlášení vystav                                                                | /itele   |
|                                                                                  | ОК       |

Pokud máte již naimportován certifikát nebo certifikáty, v okně **Nastavení** certifikátů pro EET si jen vyberete tlačítkem Vybrat . Zobrazí se okno Výběr certifikátů pro SB KOMPLET.

Pro nabídku všech certifikátů klikněte na **Další možnosti**. Výběr z nabídky potvrďte tlačítkem οκ a číslo certifikátu se propíše do stejnojmenné položky.

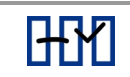

| Zabezpečení systému Wir                                     | Zabezpečení systému Windows X        |                       |  |  |  |  |
|-------------------------------------------------------------|--------------------------------------|-----------------------|--|--|--|--|
| Výběr EET certi                                             | Výběr EET certifikátu pro SB KOMPLET |                       |  |  |  |  |
| Pro nabídku všech certifikátů klikněte na "Další možnosti". |                                      |                       |  |  |  |  |
| CZ46903852                                                  |                                      |                       |  |  |  |  |
| Vystavitel: EET CA 1                                        |                                      |                       |  |  |  |  |
| Platný od: 29.11.2016 do 29.11.2019                         |                                      |                       |  |  |  |  |
| Kliknutím z                                                 | obrazíte vl                          | astnosti certifikátu. |  |  |  |  |
| Další možnosti                                              |                                      |                       |  |  |  |  |
| ОК                                                          |                                      | Storno                |  |  |  |  |
|                                                             |                                      |                       |  |  |  |  |

Poslední položkou je **Řada tržeb**. Pokud není vyplněna, hodnota se bere z předkontace v modulu **Nastavení – Seznamy - Předkontace - Systémové**. Při vytváření nové předkontace je třeba definovat správný typ předkontace "**Tržby**".

Standardně je v SB KOMPLETu vygenerována předkontace s řadou "**TRZB**".

| Nastaven       | ní předkom   | tací                 |                        |                |                |             |                |           |       |
|----------------|--------------|----------------------|------------------------|----------------|----------------|-------------|----------------|-----------|-------|
|                |              |                      |                        |                |                |             |                |           |       |
| Fakt. přijaté  | Fakt. vyd    | ané Pokladny Banky D | PH doklady DPH sazby D | )PH zahran. Pe | něžní Účetní I | Mzdy Ostatn | í Trv. příkazy | Systémové |       |
| Řada           | Číslo        | Popis nabídky        | Popis účetní           | Má dáti        | Středisko      | Dal         | Středisko      | Zakázka   | Volby |
| TRZB           | 100000       |                      | Tržba pro EET          |                |                | -           |                |           |       |
|                |              |                      |                        |                |                |             |                |           |       |
|                |              |                      |                        |                |                |             |                |           |       |
|                |              |                      |                        |                |                |             |                |           |       |
|                |              |                      |                        |                |                |             |                |           |       |
|                |              |                      |                        |                |                |             |                |           |       |
|                |              |                      |                        |                |                |             |                |           |       |
|                |              |                      |                        |                |                |             |                |           |       |
| Č L VI         | TD7P         | 100000               |                        |                |                |             |                |           | >     |
| Rada a cisio   |              | Sp Sp                | 001:                   |                |                |             | Kon            | írovat    |       |
| Popis rido luk | y.<br>Tržba  | DIO EET              |                        |                |                |             | On             | ravit     |       |
| Částka:        | .            | Tvn: Mě              | na:                    |                |                |             | Vyn            | nazat     |       |
| Volby:         |              | Tržhv                | ~                      |                |                |             | U              | ožit      |       |
| Report:        |              |                      |                        |                |                |             | Sto            | omo       |       |
| Uživatelé [KZ  | <u>z</u> ] : |                      |                        |                |                |             | Za             | vřít      |       |
| •              | - 1          |                      |                        |                |                |             |                |           |       |

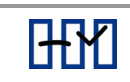

# SB KOMPLET

Speciální tržbová řada je použitelná např. pokud se mají tržby jednotlivých pokladen sledovat analyticky v účetnictví.

Pokud bude evidence podle uživatelů (KZ) je potřeba mít nastavený certifikát pro každého uživatele a počítač, na který se bude přihlašovat.

Každé prodejní místo (provozovna, počítač, kasa) může mít svůj certifikát, ale i všechna prodejní místa můžou mít jeden certifikát.

# Konfigurace EET

EET se aktivuje v Nastavení - Prostředí - záložka Prostředí EET.

### Elektronická Evidence Tržeb

- Volba "Aktivní Elektronická Evidence Tržeb"
  - Pro odesílání tržeb
- Volba "EET v testovacím režimu"
  - Pro odesílání v testovacím režimu

Pro odesílání v testovacím režimu musí být zaškrtnuty obě volby.

### Kód pokladního zařízení nastavit podle

Přihlášeného uživatele

#### Konkrétního počítače

Možnost výběru ze seznamu prodejních míst

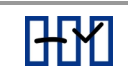

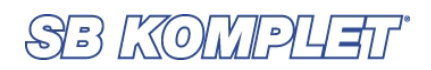

| Prostředí                                           |                       | ×                     |                     |
|-----------------------------------------------------|-----------------------|-----------------------|---------------------|
| Aplikace Fonty, Tisk Adresa Prostred i EE1 Internet | OLE                   | _                     |                     |
| Elektronická evidence tržeb                         |                       |                       |                     |
| 🗹 aktivní Elektronická Evidence Tržeb 🛛 🗹 El        | T v testovacím režimu |                       |                     |
| Kód pokladního zařízení nastavit podle              |                       |                       |                     |
| O přihlášeného uživatele (KZ)                       | _                     |                       |                     |
| konkrétního počítače     POKL                       |                       |                       |                     |
| Nabídka                                             | <b>•</b>              |                       |                     |
| Pokladní z Popis                                    | Provozovna Režim      | Vydavatel certifikátu | Seriové číslo certi |
| POKL Pokladna                                       | 11 0                  |                       | 56369730            |
| Editace dok                                         |                       |                       |                     |
| Počet de⊧                                           |                       |                       |                     |
| Počet des                                           |                       |                       |                     |
| De Xet de                                           |                       |                       |                     |
| Pocet det                                           |                       |                       |                     |
|                                                     |                       |                       |                     |
| <                                                   |                       |                       | >                   |
|                                                     |                       |                       | OK Zavřít           |
|                                                     |                       |                       |                     |
|                                                     |                       |                       |                     |

Kliknutím na ....vyberte z nabídky pokladních míst a jedno uložte. Pokladní místo musí být pro EET zadáno.

| Prostředí             |            |               |          |            | $\times$     |
|-----------------------|------------|---------------|----------|------------|--------------|
| Aplikace Fonty, Tisk  | Adresa     | Prostředí EET | Internet | OLE        |              |
| Elektronická evidence | tržeb      |               |          |            |              |
| 🗹 aktivní Elektron    | ická Evid  | ence Tržeb    | ✓ EE     | ET v testo | vacím režimu |
| Kód pokladního zaříze | ení nastav | vit podle     |          |            |              |
| 🔿 přihlášeného už     | ivatele (K | Z)            |          |            |              |
| konkrétního poč       | čítače     | PC            | IKL      |            |              |
|                       | Test       | konfigurace   | pro EET  |            |              |
| Editace dokladů       |            |               |          |            |              |
| Počet desetinných     | míst pole  | MNOŽSTVÍ [(   | -3]: 1   | •          |              |
| Počet desetinných     | míst pole  | CENA/MJ [2    | 2-4]: 2  | -          |              |
| Počet desetinných     | míst pole  | SLEVA [(      | )-3]: 2  | -          |              |
|                       |            |               |          |            |              |
|                       |            | ОК            | Sto      | mo         | Použít       |

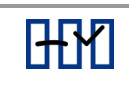

# SB KOMPLET

Tlačítko **Test konfigurace pro EET** otestuje Váš počítač, jak je připraven na odesílání EET. Nahlásí platnost/neplatnost certifikátu, nastavení Id pokladního zařizení, komunikaci s Eet knihovnou, vyhodnotí EET offline a online test.

| Kód uživatele: HA<br>DIČ : CZ70017000<br>Id pokladního zařízení dle počítače<br>ID pokladního zařízení POKL<br>DIČ pověřující :<br>ID provozovny : 11<br>Režim EET : 0<br>Sér.č.certifikátu : 56369730<br>Komunikace s EET knihovnou : OK<br>EET offline test : OK<br>EET online test : OK | Kód uživatele: HA<br>DIČ: CZ70017000<br>Id pokladního zařízení dle počítače<br>ID pokladního zařízení POKL<br>DIČ pověřující:<br>ID provozovny: 0<br>Režim EET: 0<br>Sér.č.certifikátu:<br>Komunikace s EET knihovnou: Chyba! |
|----------------------------------------------------------------------------------------------------|----------------------------------------------------------------------------------------------------|
| OK Zavřít                                                                                                    | OK Zavřít                                                                                                    |

Pokud jste nastavovali postupně všechna výše uvedená okna, je vše v pořádku a můžete posílat tržby.

Je-li aktivováno EET a není nastaveno pokladní místo anebo certfikát, neuloží se příjmový doklad. Při síťové aplikaci je nutné toto nastavení provést na všech prodejních místech.

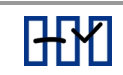

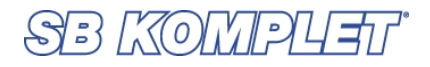

### Seznam osob

V modulu **Nastavení** – **Seznamy** - položka menu **Seznam osob,** kliknete na modrý lísteček a přidáte novou osobu. Tato volba se vyplňuje pouze při nastavení přihlášení uživatele, jinak nemusí být vyplněna.

|    | Sezr | nam osob |       |         |              |                |       |         |       |   |
|----|------|----------|-------|---------|--------------|----------------|-------|---------|-------|---|
|    | 8    | r 🖉 🖉    | )     | H4 44 Þ | > >> 🕅 🖭 🛛 🛛 | s Q 🛃 🔳        |       |         |       |   |
| KZ |      | Příjmení | Jméno | Titul   | Osob.číslo   | Pokladní místo | Email | Telefon | Mobil | ^ |
| HA |      |          | Hana  |         |              | POKL           |       |         |       |   |
| JA |      |          | Jana  |         |              | POKL           |       |         |       |   |
|    |      |          |       |         |              |                |       |         |       | ~ |

Doplníte jednotlivé položky -

#### Kód osoby (KZ)

- Titul:
- Jméno:
- Příjmení:
- Osobní číslo:
- Zařazení:
- Prodejní místo: výběr z prodejních míst v nabídky
- Email:
- Mobil:
- Telefon:

Pro EET nutno vyplnit Kód osoby, Jméno, Příjmení a vybrat Prodejní místo.

| Přidání nové osoby        |          | $\times$ |
|---------------------------|----------|----------|
| Kód osoby (KZ):<br>Titul: |          |          |
| Příjmení:                 |          |          |
| Osobní číslo:             |          |          |
| Zařazení:                 |          |          |
| Prodejní místo:           |          |          |
| Email:                    |          |          |
| Mobil:                    |          |          |
| Telefon:                  |          |          |
|                           | OK Stomo | ]        |

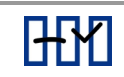

# Nastavení pokladny

V modulu **Nastavení – Seznamy – Předkontace** - položce **Pokladny** je možnost v Parametrech zaškrtnout, že tato pokladna **Nepodléhá EET.** 

| 🖪 Nastaver                                                      | ní předkoni<br>👾 📾 🛛 | tací                   | <b>111</b> 144 44 | 1 NN NN            |                       | <u>∩</u> ∧                     |                    |           |        |              |            |                  |                          |
|-----------------------------------------------------------------|----------------------|------------------------|-------------------|--------------------|-----------------------|--------------------------------|--------------------|-----------|--------|--------------|------------|------------------|--------------------------|
| Fakt. přijaté                                                   | Fakt. vyda           | ané Pokladny           | Banky DPH         | l doklady          | DPH sazby             | DPH                            | +                  | Peněžní ( | Účetní | Mzdy         | Ostatní    | Trv. příkazy     | Systémové                |
| Řada                                                            | Číslo                | Popis nabíd            | ky                | Popis ú            | četní                 |                                | Má dáti            | Střec     | lisko  | Dal          |            | Středisko        | Zakázka                  |
| POKL<br>VPO1                                                    | 160036<br>160000     |                        |                   | Pokladı<br>Val.pok | na firemní<br>I.EUR   |                                | 211.001<br>211.201 |           |        | 211.<br>211. | 001<br>201 |                  |                          |
| <<br>Ìada a číslo                                               | : POKL               | 160036                 | Spol:             |                    | Předko                | ntace                          |                    |           |        |              |            | N                | ová                      |
| <sup>9</sup> opis nabídk<br><sup>9</sup> opis účetní<br>Částka: | cy:<br>Pokla<br>15   | dna firemní<br>7058,00 | Měna:             | :                  | Má dáti:<br>Dal:      | 21<br>21                       | 1.001<br>1.001     | Středisl  | ko:    | Za           | kázka:     | Kop<br>Op<br>Vyn | írovat<br>ravit<br>nazat |
| Volby:<br>Report:<br>Uživatelé [K2                              | @\$F<br>[]:          | •                      |                   |                    | Parame<br>Pasi<br>Nep | t <b>ry</b> :<br>vní<br>odléhá | EET                |           |        |              |            | U<br>Sto<br>Za   | ložit<br>prno<br>vvřít   |

# Nastavení peněžních předkontací

Každou z předkontaci samostatně lze označit jako **Nepodléhá EET**.

| Řada     Číslo     Popis nabídky     Popis účetní     Má dáti     Středisko     Dal     Středisko     Zakázka       BA01     170000     Popi.z b.ú.      568.001       568.001 </th <th>Fakt. přijaté</th> <th>Fakt. vyda</th> <th>né Pokladny Banky</th> <th>DPH doklady DPH sazby D</th> <th>PH zahran. Pe</th> <th>něžní Účetní I</th> <th>Mzdy Ostatní</th> <th>Trv. příkazy</th> <th>Systémové</th> <th></th>                                                                                                    | Fakt. přijaté        | Fakt. vyda                 | né Pokladny Banky | DPH doklady DPH sazby D                           | PH zahran. Pe      | něžní Účetní I | Mzdy Ostatní       | Trv. příkazy | Systémové      |   |
|----------------------------------------------------------------------------------------------------|----------------------|----------------------------|-------------------|---------------------------------------------------|--------------------|----------------|--------------------|--------------|----------------|---|
| BAU6     170000     Pfatba DPH                                                                                                    | Řada<br>BA01         | Číslo<br>170000            | Popis nabídky     | Popis účetní<br>Popl.z b.ú                        | Má dáti<br>568.001 | Středisko      | Dal                | Středisko    | Zakázka        |   |
| EN01     170000     Elektřina      502.001        EN04     170000     Vodné      502.004        MZDA     170000     výplata      331.001        NAZ1     170000     výplata      331.001        PENI     170000     Páglata      331.001        PENI     170000     Péglata      320.001        PENI     170000     Penize na cestě      261.001     261.001       PH01     170000     Penize na cestě      502.011        PPPP     170000     Ceniny      518.103     604.001        Vordej zboží       604.001               Vojos naídky:            Vojos účetní:     PHM            Váti:     502.011            Váti:     502.011            Váti:     502.011 <td< td=""><td>BA06<br/>BA51<br/>BA55</td><td>170000<br/>170000<br/>170000</td><td></td><td>Platba DPH .<br/>Příjem úroku z b.ú.<br/>Inkaso DPH</td><td> 379.301</td><td></td><td>662.001<br/>378.301</td><td></td><td></td><td></td></td<>                                                                                                    | BA06<br>BA51<br>BA55 | 170000<br>170000<br>170000 |                   | Platba DPH .<br>Příjem úroku z b.ú.<br>Inkaso DPH | 379.301            |                | 662.001<br>378.301 |              |                |   |
| MZDA     170000     výplata      331.001        NAZ1     170000     Nákuz zboží      132.001        PENI     170000     Peníze na cestě      261.001     261.001       PH01     170000     PHM      502.011        PPPP     170000     Ceniny      518.103        PPZ1     170000     Prodej zboží      604.001          604.001            604.001              *ada a číslo:     PH01     170000     Spol:     Včet:     Středisko:       Vojs nabídky:         Opravit       vojs účetní:     PHM           vojs účetní:     0.00     Parametry:          Výmazat     Parametry:      Uložit                                                                                                    | EN01<br>EN04         | 170000<br>170000           |                   | Elektřina .<br>Vodné                              | 502.001<br>502.004 |                |                    |              |                |   |
| PHM         T70000         PHM         Z61.001           PPD01         170000         PHM                                                                                                    | MZDA<br>NAZ1         | 170000<br>170000           |                   | výplata .<br>Nákup zboží .                        | 331.001            |                |                    |              |                |   |
| PRZ1     170000     Prodej zboží      604.001              Aada a číslo:     PH01     170000     Spol:     Předkontace :        Popis účetní:     PHM     Účet:     Středisko:     Zakázka:     Nová       Popis účetní:     PHM     Dal:       Opravit       Výmazat     Parametry :     Parametry :     Uložit     Uložit                                                                                                    | PENI<br>PH01<br>PPPP | 170000<br>170000<br>170000 |                   | Penize na ceste<br>PHM<br>Ceniny                  | 502.011            |                |                    |              |                |   |
| Rada a číslo:     PH01     170000     Spol:     Předkontace :     Nová       Popis nabídky:     Účet:     Středisko:     Zakázka:     Nová       PHM     Dal:       Opravit       Částka:     0,00     Parametry :     Uložit                                                                                                    | PRZ1                 | 170000                     |                   | Prodej zboží                                      |                    |                | 604.001            |              |                | > |
| Ma dati:         502.011         Image: Solution in the solution in the solutine solution in the solutine solution in the solutine so | -<br>lada a číslo    | : PH01                     | 170000            | Spol: Předkonta                                   | ce :<br>Účet:      | Středisko:     | Zakázka:           | No<br>Kopí   | ivá            | - |
| olby: Uložit Uložit Uložit                                                                                                    | opis účetní:         | РНМ                        | 0,00              | Dal:                                              | ·                  |                |                    | Opr          | ravit<br>Iazat |   |
|                                                                                                    | olby:                |                            |                   | Parametry<br>Pasiyn í                             | :                  | okladna        | Banka              | Ulo          | ožit           |   |

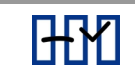

# EET DOKLADY

# Pokladní doklady

Po uložení pokladního dokladu se zobrazí okno s údaji pro EET.

| EET                      |                          |                        |         |                     |        | $\times$ |
|--------------------------|--------------------------|------------------------|---------|---------------------|--------|----------|
| Základn í údaje o tržbě: |                          | Rozpis DPH:            |         |                     |        |          |
| Datum a čas tržby:       | 06.12.2016 14:35:40      | Bez DPH:               | 0,00    |                     |        |          |
| Pokladní zařízení:       | POKL                     | Základ základní:       | 3000,00 | Daň základní:       | 630,00 |          |
| Provozovna:              | 11                       | Základ snížená:        | 1000,00 | Daň snížená:        | 150,00 |          |
| Účtenka:                 | POKL160029               | Základ 2.snížená:      | 200,00  | Daň 2.snížená:      | 20,00  |          |
| Částka tržby:            | 5000,00                  | Režim použitého zboží: |         | Režim cestovní služ | íby:   |          |
| Určeno pro čerpání:      | 0.00                     | Základní:              | 0,00    | Základní:           | 0,00   |          |
| Zúčtování čerpání:       | 0.00                     | Snížená:               | 0,00    |                     |        |          |
|                          | 0,00                     | 2. snížená:            | 0,00    |                     |        |          |
| Tento příjem nen         | í tržhou a pepodlébá FET |                        |         | OK (PaDa)           | Stomo  |          |

Jednotlivé položky jsou vyplněny údaji z pokladního dokladu.

Základní údaje o tržbě již nelze opravovat.

Rozpis DPH je ještě možné opravit.

Položky k editaci:

- Určeno pro čerpání: pro prodej dárkových poukázek
- Zúčtování čerpání: pro nákup na dárkové poukázky
- Režim použitého zboží v členění základů
  - Základní
  - Snížená
  - 2.snížená
- Režim cestovní služby
  - Základní
- Tento příjem naní tržbou a nepodléhá EET zaškrtnutím lze doklad vyjmout z EET.

Po zdárném uložení a odeslání na servery FS se zobrazí info okno.

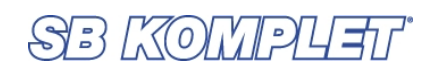

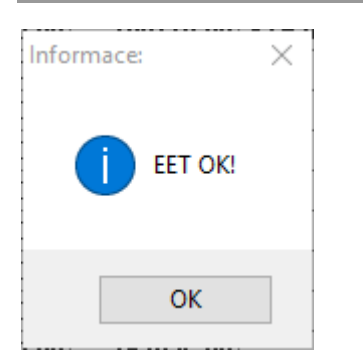

Nové položky na pokladním dokladu pro EET - **provozovna, pokladna, typ** režimu, čas na sekundy a kódy.

V tomto případě tiskne **BKP a FIK**.

| PŘÍJMOVÝ POKLADNÍ                                                                  | DOKLAD - DAŇOV                             | Ý DOKLAD         |                                                         | Poklad             | lna firemní        |
|------------------------------------------------------------------------------------|--------------------------------------------|------------------|---------------------------------------------------------|--------------------|--------------------|
| ZOO, s.r.o.                                                                        |                                            | IČO: 7(          | 0017000                                                 | Stvrzenka:         | PP 21              |
| Zvěřinec 156                                                                       |                                            | DIČ: C           | Z1212121218                                             | Datum:             | 13.12.2016 11:59:1 |
| 600 00 Bmo                                                                         |                                            |                  | Evidenčni čislo                                         | daňového dokladu:  | POKL160032         |
| Tel.: 05-Z00-125647                                                                |                                            | [                | Datum uskutečnění zd                                    | anitelného plnění: | 13.12.2016         |
| Pñijato od∶                                                                        |                                            |                  | Cell                                                    | kem Kč             | 200,00             |
| <c dvěsté<="" slovy="" td=""><td>ŧΚč</td><td></td><td></td><td></td><td></td></c>  | ŧΚč                                        |                  |                                                         |                    |                    |
| Účel platby: Prodej                                                                |                                            |                  |                                                         |                    |                    |
| Podpis příjemce:                                                                   |                                            |                  | Podpis pokladník                                        | a:<br>Inj          | g. Hroch           |
|                                                                                    |                                            |                  |                                                         |                    |                    |
|                                                                                    |                                            |                  | Rozpis DPH                                              | Základ:            | DPH: Celkem:       |
|                                                                                    |                                            |                  | Základni 21%<br>Snížená 15%<br>2.Snížená 10%<br>Bez DPH | 165,28             | 34,72 200,00       |
|                                                                                    |                                            |                  | Celkem                                                  | 165,28             | 34,72 200,00       |
| Provozovna: 11, Pokladna: P<br>BKP: 92F505B1-736D713E-F<br>FK0ZUC10V811<br>Má dáti | OKL, Běžný režim<br>13B6305-E50F 4248-C C8 | 18E31, FIK: b333 | 3c6N-337a-4412-9778-c42a9)<br>кč                        | 7de 2e2 4-ff       |                    |
| 211.001.                                                                           |                                            |                  | 200,00                                                  |                    |                    |
|                                                                                    |                                            |                  | 165,28                                                  |                    |                    |
|                                                                                    | 343.119                                    |                  | 34,72                                                   |                    |                    |
|                                                                                    |                                            |                  | 1                                                       |                    |                    |

Přehled tržeb je v modulu **Peníze – Pokladna –** položka **Přehled tržeb – EET**.

|    | Přehled tržeb                           |           |          |            |            |         |               |            |           |         |         | 8 |  |
|----|-----------------------------------------|-----------|----------|------------|------------|---------|---------------|------------|-----------|---------|---------|---|--|
|    | ▶ > >> >> >> >> >> >> >> >> >> >> >> >> |           |          |            |            |         |               |            |           |         |         |   |  |
| Г  | Datum tržby                             | Čas tržby | Pokladna | Provozovna | Účtenka    | Částka  | FIK           | Úhr.kartou | Úhr.jinak | Bez DPH | Zákl.ZS | ^ |  |
|    | 06.12.2016                              | 14:29:24  | POKL     | 11         | POKL160027 | 1464,00 | 79176750-890  | 0,00       | 0,00      | 0,00    | 1209,92 |   |  |
|    | 06.12.2016                              | 14:33:27  | POKL     | 11         | POKL160028 | 1000,00 | e79cc45c-23d  | 0,00       | 0,00      | 0,00    | 826,40  |   |  |
|    | 06.12.2016                              | 16:01:11  | POKL     | 11         | POKL160029 | 5000,00 | fd9a428c-966  | 0,00       | 0,00      | 0,00    | 3000,00 |   |  |
|    | 09.12.2016                              | 15:39:53  | POKL     | 11         | POKL160030 | 100,00  | 1f9f1ebc-b851 | 0,00       | 0,00      | 0,00    | 82,64   |   |  |
|    |                                         |           |          |            |            |         |               |            |           |         |         | _ |  |
| L. |                                         |           |          |            |            |         |               |            |           |         |         | 4 |  |

Pokud se nespojíte anebo nedostanete dostatečně rychlou odezvu systém zahlásí chybu komunikace se servrem EET.

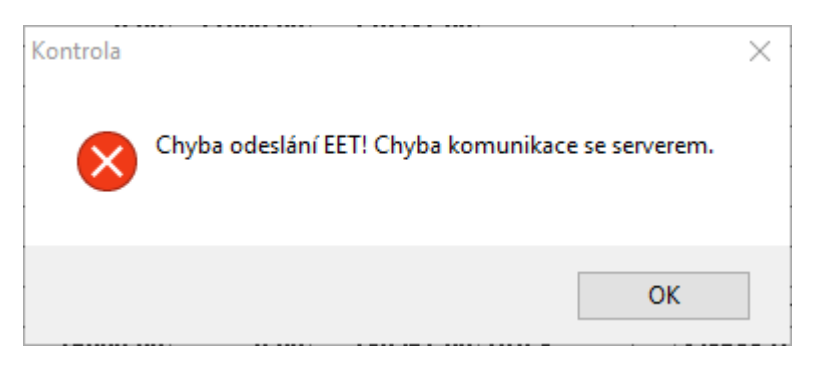

Na pokladním dokladu se v tomto případě tiskne **BKP a 344 znakové PKB**.

| PŘÍJMOVÝ POKLADNÍ DO                                                                                                    | KLAD - DAŇOVÝ DOKLAD                                                                                                    |                                                                                                    | Pok lad                                                     | dna firer                   | mní                                      |
|----------------------------------------------------------------------------------------------------|----------------------------------------------------------------------------------------------------|----------------------------------------------------------------------------------------------------|-------------------------------------------------------------|-----------------------------|------------------------------------------|
| Z00, sr.o.                                                                                                    | IČO:                                                                                                    | 70017000                                                                                                    | Stvrzen ka:                                                 | PP                          | 19                                       |
| Zvěřinec 156                                                                                                    | DIČ:                                                                                                    | CZ 1212121218                                                                                                    | Datum:                                                      | 09.12                       | 2016 15:39:54                            |
| 600 00 Bm o                                                                                                    |                                                                                                    | Evidenčničisloda                                                                                                    | aň ovéhodokladu:                                            | POKL                        | 160030                                   |
| Tel.: 05-Z00-125647                                                                                                    | I                                                                                                    | Datum uskutečnění zdani                                                                                                    | itelného plnění:                                            | 09.12                       | 2016                                     |
| Phijato od:                                                                                                    |                                                                                                    | Celke                                                                                                    | m Kč                                                        |                             | 100,00                                   |
| Kčslovy JednostoK                                                                                                    | č                                                                                                    |                                                                                                    |                                                             |                             |                                          |
| Účel platby: Prodej                                                                                                    |                                                                                                    |                                                                                                    |                                                             |                             |                                          |
| Podpis příjemce:                                                                                                    |                                                                                                    | Podpis pokladníka                                                                                                    | i: Ing                                                      | ). Hroch                    |                                          |
|                                                                                                    |                                                                                                    | Rozpis DPH                                                                                                    | Základ:                                                     | DPH:                        | Celkem:                                  |
|                                                                                                    |                                                                                                    | Základni 21%<br>Snížená 15%<br>2. Snížená 10%<br>Bez DPH                                                                   | 82,64                                                       | 17,38                       | 100,00                                   |
|                                                                                                    |                                                                                                    | Cekem                                                                                                    | 82,64                                                       | 17,38                       | 100,00                                   |
| Provozovna 11, Pokladna POKL,<br>BKP: C8FF88 1B-100039C 0-C8F43<br>DEM+ErrKLmp78xFWRbjGEUgwJ<br>+JQ 8PB F6TcXTc6 qtQf2c08VKLoM<br>ghRobgIIIFzq8+K ceXPA bCA twdSv<br>R02J C10 V8H1 | Běžný režim<br>30E5-3319A E90-48 B4783F, Tržba n<br>IdP hpkXcvH v UbWh0E UKA 245GP<br>1899y Br34FC/S0 oXZbHRB/28xTgc0 (<br>reM G8uA 5LV B1N YZI BB k/K 7YSV p | ebyla zaevidována, PKP:<br>kiGOrF9ddU9(TE8/b9hn/P9755)rEy<br>G8N 2YFrsSN 15ShuK/DETObrk3v<br>sTX8hV bUY jRDxK dOU cT8br+W7 | PJFUHLX80bSomolU<br>wYs9DlijBJDhzHEF3o<br>IKx/5/3XExGrN9gw≕ | TOv py 3Tx<br>815f+k8Q<br>= | v IfTirFj7ErHq4ZTgN<br>v EZAgP 787q7QH Y |
| Mádáti                                                                                                    | Dal                                                                                                    | Kč (00.00)                                                                                                    |                                                             |                             |                                          |
| 211.001.                                                                                                    | 242.440                                                                                                    | 82,64                                                                                                    |                                                             |                             |                                          |
|                                                                                                    | 343.118                                                                                                    | 17,30                                                                                                    |                                                             |                             |                                          |
| Zaúčtoval:                                                                                                    | Dne: Sc                                                                                                    | hválil:                                                                                                    |                                                             |                             |                                          |

V přehledu tržeb se pak, takto "odeslaná" tržba zobrazí červeně.

# Přehled tržeb

Přehled přijatých tržeb je dostupný v modulu **Peníze** - **Pokladna** – **Přehled tržeb EET**. V této nové agendě se evidují veškeré potřebné údaje pro odeslání tržby do systému EET včetně vypočtených hodnot BKP a PKP a také návratové hodnoty ze systému EET (FIK, datum a čas zaregistrování tržby apod.) Každý záznam v přehledu tržeb má svoje unikátní číslo dokladu z předkontací tržeb.

|     | Přehled tržeb                                                 |           |          |                    |                      |            |           |         |         | × |  |  |
|-----|---------------------------------------------------------------|-----------|----------|--------------------|----------------------|------------|-----------|---------|---------|---|--|--|
|     | □ ● ☞ ☞ □   ● ∞   ※ ■ □   2 H ← → → □ □   Σ Q 2   □ □ 0   ※ 座 |           |          |                    |                      |            |           |         |         |   |  |  |
| Г   | Datum tržby                                                   | Čas tržby | Pokladna | Provozovna Účtenka | Částka FIK           | Úhr.kartou | Úhr.jinak | Bez DPH | Zákl.ZS | ^ |  |  |
|     | 06.12.2016                                                    | 14:29:24  | POKL     | 11 POKL160027      | 1464,00 79176750-890 | 0,00       | 0,00      | 0,00    | 1209,92 |   |  |  |
|     | 06.12.2016                                                    | 14:33:27  | POKL     | 11 POKL160028      | 1000,00 e79cc45c-23d | 0,00       | 0,00      | 0,00    | 826,40  |   |  |  |
|     | 06.12.2016                                                    | 16:01:11  | POKL     | 11 POKL160029      | 5000,00 fd9a428c-966 | 0,00       | 0,00      | 0,00    | 3000,00 |   |  |  |
|     | 09.12.2016                                                    | 15:39:53  | POKL     | 11 POKL160030      | 100,00               | 0,00       | 0,00      | 0,00    | 82,64   |   |  |  |
|     |                                                               |           |          |                    |                      |            |           |         |         |   |  |  |
| Ι., |                                                               |           |          |                    |                      |            |           |         |         | ~ |  |  |

Kliknutím na poslední ikonku <sup>™</sup>v nástrojové liště odešlete neodeslané (červené) tržby.

### Popis okna Přehled tržeb

Jednotlivé sloupečky – datum tržby, čas tržby, pokladna, provozovna, účtenka, částka, FIK, uhrady kartou, úhrady jinak a dále sloupečky se základy a DPH v jednotlivých sazbách, cestovní služby použité zboží v základech jednotlivých sazeb, sloupce pro dárkové poukazy – pro čerpání a čerpání, režim EET, ID tržby, DIČ, DIČ pověřené osoby, BKP, PKP, test, datum EET a KZ.

# Posílání neodeslaných tržeb

Informace o neodslaných tržbách se zobrazí při spuštění mudlů Peníze a Sklad. Součástí je i možnost odeslání. Kdykoliv jindy je lze odeslat z **Přehledu tržeb**.

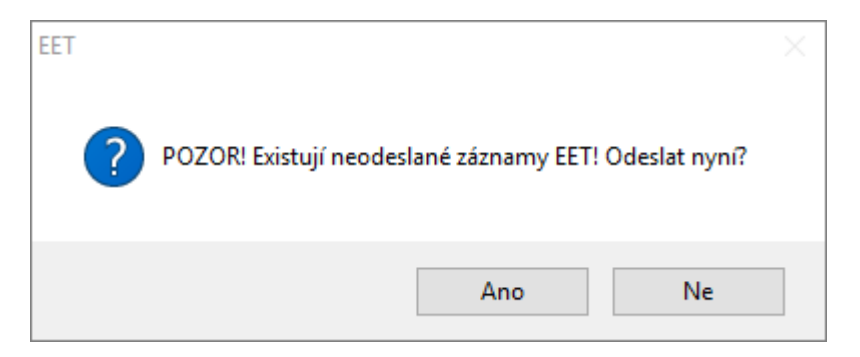

### Poznámka:

Je-li aktivováno EET a není nastaveno pokladní místo anebo certfikát, neuloží se příjmový doklad. Vyjímkou jsou peníze na cestě.

HaP

3.2.2017